# RaspiOnZumo の Wi-Fi コントロール(WebIOPi)

# システム構築の手引き

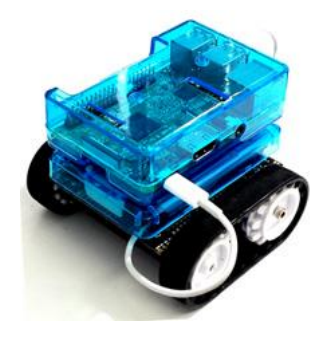

# Ver1.6 2018.01.16

## 概要:

このプロジェクトは RaspiOnZumo を Wi-Fi を通じてパソコンやスマホ(Android, iPhone)のブラウ ザから操縦する仕組みを構築するものです。(図 1) Zumo Robot for Arduino にはコントロールボード の ZumoShield が搭載されています。ZumoShield は Arduino に接続されるシールドとして機能しま す。

- ZumoShield と Arduino Leonardo(以後 Arduino と表記)は4本のピンで接続されています。 Arduinoはこの4本のピンを使ってZumoShield上のモーターコントロールLSIを通じ、左右の モーターの回転方向と速度をコントロールします。
- ② Zumo のモーターをコントロールするために、Arduino に前もって Pololu 社製の ZumoMotorLiburary を利用した MotorControl.ino プログラムを RaspberryPi3(以後 RasPi と表 記)上の ArduinoIDE からコンパイル・アップロードしておく必要があります。このプログラムは RasPi から USB を通じて送られてくる前進、後退などのコマンド文字('F','B'など)を待ち受け、 それに応じて Zumo のモーターをコントロールするものです。
- ③ RasPiには GPIO ピンや USB シリアル等をネットワークからコントロールできる「WebIOPI」サ ーバーシステムを導入し、この Web ページに操縦ボタンを作り込み、ボタンが押されたら USB 通 信で Arduino にコマンド文字を送るようにします。
- ④ 全体として、スマホや PC のブラウザからコントローラ Web ページに Wi-Fi 経由でアクセスし、 Zumo をコントロールすることになります。

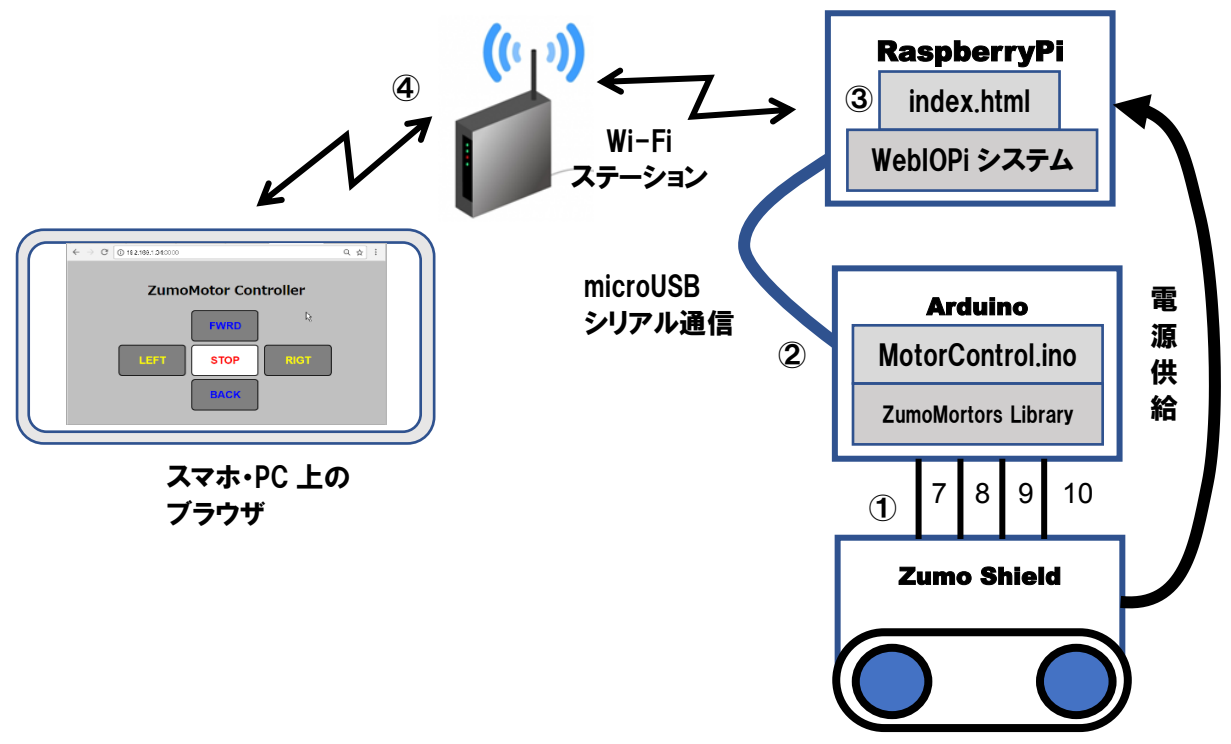

図 1 RaspiOnZumo 全体構成図

# 用意していただくもの

(RasPi には Raspbian をインストールした SD カードがセットされているとする)

- 2. 充電済みニッケル水素電池4本(Panasonic Eneloop など)+バッテリーチャージャー
- 3. Wi-Fi 環境(Wi-Fi ステーション)(RasPi は Wi-Fi に接続済みであるとする)
- 4. RasPi 使用に必要な周辺機器(ディスプレイ、キーボード、マウス、電源など)
- 5. RaspiOnZumoのモーターが駆動したときに走らないようにZumoの下に置く小箱。

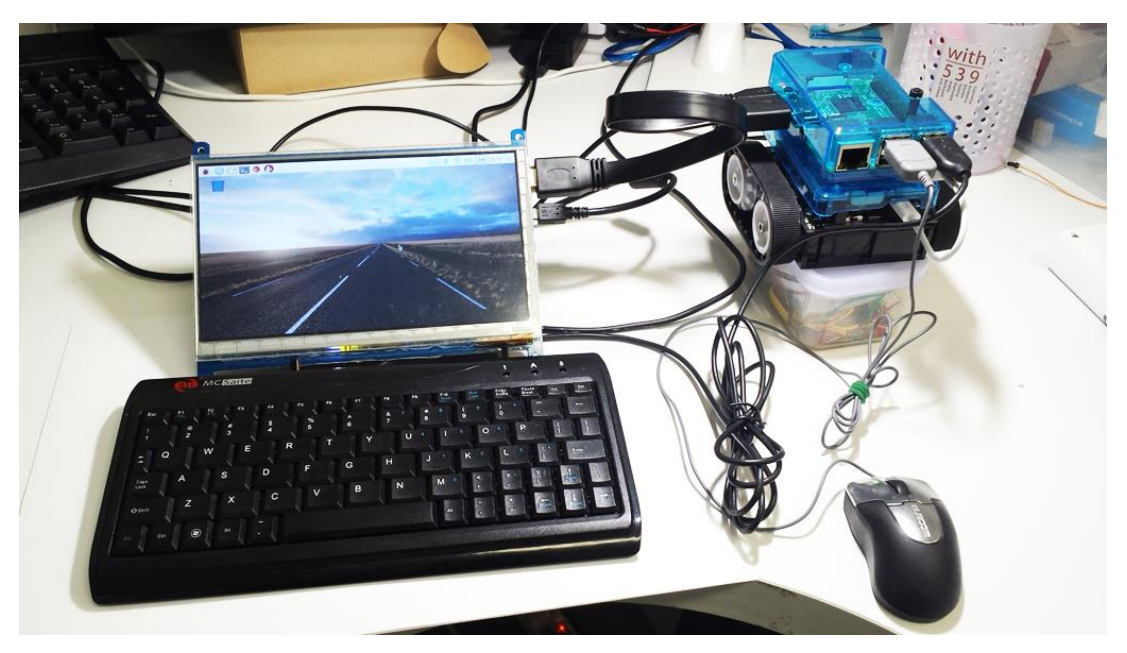

図 2 RaspiOnZumo 開発のようす

# 電源供給について

- 1. RasPiから Arduino をコントロールする USB ケーブルは RasPiの電源を入れる前に接続をしてお いてください。
- 2. 開発時は RaspberryPi への電源供給は AC アダプタを使用し、Zumo 電源 USB ケーブルははずし て置いて下さい。(開発には長時間かかるので、Zumo の電池消費を抑えるため)
- 3. 運用時は RaspberryPi ~ Zumo 電源ケーブルを接続します。(バッテリーフル充電でおよそ 2 時間の連続運用が可能です)
- 4. RasPiの電源を切り替える前に、必ず RasPiのシャットダウン処理を忘れないで下さい。(不意に シャットダウンをすると SD カードの内容が壊れる可能性があります)

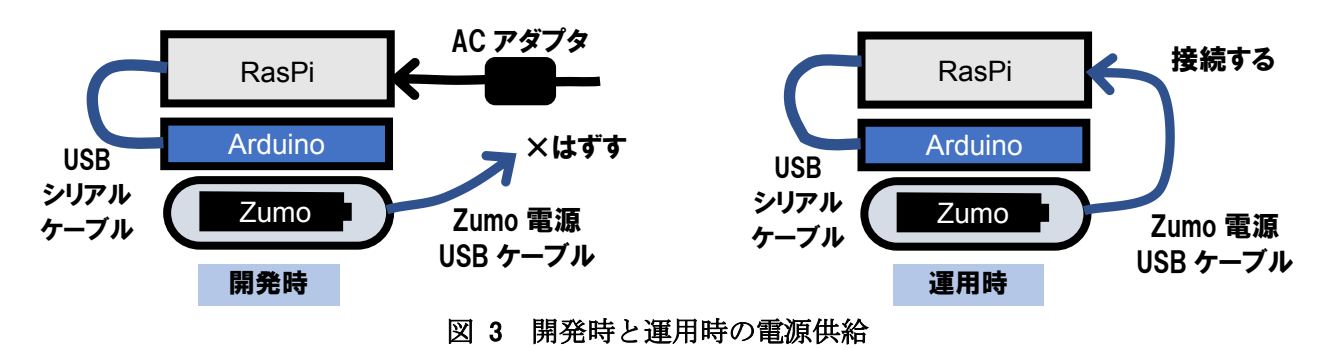

# 構築の手順の概要:

RaspiOnZumoの組み立てについては以下の URL を参照してください。

http://physical-computing-lab.net/raspberry-pi/raspi-on-zumo-kit-man-01.html

- WebIOPi システムを RasPi ヘインストールする。(WebIOPi は RasPi 上に Web サーバーを構築 し、スマホなどのブラウザに現れるボタンを使って GPIO ピンやシリアルをコントロールする IoT システムを作り上げるサーバーシステムです)
- 2. Arduino IDE を RasPi ヘインストールし、Zumo Motors Library をインストールする。
- 3. Zumo上の Arduino Leonardo に Raspi からコマンドを受け付け、Zumo を駆動するためのスケッ チ(Arduino のプログラムのこと)を書き込む。
- RasPi上の Python を使って USB シリアル経由で Zumo のモーターをコントロールしてみる。
   (これは完成システムには関係ありませんが、RasPiから USB シリアル経由で Zumo がコントロールできるかどうかを確認するためのものです。省略しても構いません)
- 5. WebIOPi を使って RaspiOnZumo をコントロールする Web ページを作成する。
- 6. スマホから RaspiOnZumo の Web ページにアクセスしてコントロールする。
- 7. RasPi に GPIO ピンにシャットダウンボタンを取り付け、シャットダウンのスクリプトを書き込む。
- 8. RasPi上に自動起動のスクリプトを書き込む。

## 構築の実際:

 WebIOPIのダウンロード:RasPiデスクトップ上で Chromium Web Brouser から WebIOPi の WebPage (下記 URL) にアクセスし、ページ 内の WebIOPi-0.7.1.tar.gz を左クリックして ダウンロードします。 Free Download Origina WebIOPi-0.7.1.tar.gz (full sources download) Version history 0.7.1 (02/10/15) • Added Weaved IoT Kit

http://webiopi.trouch.com/DOWNLOADS.html

- 2. WeblOPi のインストール
  - WebIOPIの展開:ファイルマネージャーを使って、/home/pi/Downloads にダウンロードされた WebIOPi-0.7.1.tar.gzを右クリックし、「指定先にファイルを展開」を選び、展開先:/home/pi と入力して「展開」ボタンを押す。これにより/home/pi/WebIOPi-0.7.1フォルダが作成され、

| D                                                                                                    | ownloads                    | _ = ×          |                                       |
|----------------------------------------------------------------------------------------------------|-----------------------------|----------------|---------------------------------------|
| ファイル(F) 編集(E) 表示(V) プックマーク                                                                                                    | /(B) 移動(G) ツール(L) ヘルプ(      | H)             |                                       |
| 📧 🗞 🖌 📎 🎓 🖻 /home/pi/Downloa                                                                                                    | ds                          | °%             |                                       |
| ディレクトリツリー ~                                                                                                    |                             |                | ファイルを展開する 🗕 🗆 🗙                       |
| 🗆 🖻 pi                                                                                                    | 聞く(0)                       |                | <b>展開生</b> ,                          |
| ⊕ Desktop     ↓     ⊕     Desktop     ↓     ↓     ↓     ↓     ↓     ↓     ↓     ↓     ↓     ↓     ↓     ↓     ↓     ↓     ↓     ↓     ↓     ↓     ↓     ↓     ↓     ↓     ↓     ↓     ↓     ↓     ↓     ↓     ↓     ↓     ↓     ↓     ↓     ↓     ↓     ↓     ↓     ↓     ↓     ↓     ↓     ↓     ↓     ↓     ↓     ↓     ↓     ↓     ↓     ↓     ↓     ↓     ↓     ↓     ↓     ↓     ↓     ↓     ↓     ↓     ↓     ↓     ↓     ↓     ↓     ↓     ↓     ↓     ↓     ↓     ↓     ↓     ↓     ↓     ↓     ↓     ↓     ↓     ↓     ↓     ↓     ↓     ↓     ↓     ↓     ↓     ↓     ↓     ↓     ↓     ↓     ↓     ↓     ↓     ↓     ↓     ↓     ↓     ↓     ↓     ↓     ↓     ↓     ↓     ↓     ↓     ↓     ↓     ↓     ↓     ↓     ↓     ↓     ↓     ↓     ↓     ↓     ↓     ↓     ↓     ↓     ↓     ↓     ↓     ↓     ↓     ↓     ↓     ↓     ↓     ↓     ↓     ↓     ↓     ↓     ↓     ↓     ↓     ↓     ↓     ↓     ↓     ↓     ↓     ↓     ↓     ↓     ↓     ↓     ↓     ↓     ↓     ↓     ↓     ↓     ↓     ↓     ↓     ↓     ↓     ↓     ↓     ↓     ↓     ↓     ↓     ↓     ↓     ↓     ↓     ↓     ↓     ↓     ↓     ↓     ↓     ↓     ↓     ↓     ↓     ↓     ↓     ↓     ↓     ↓     ↓     ↓     ↓     ↓     ↓     ↓     ↓     ↓     ↓     ↓     ↓     ↓     ↓     ↓     ↓     ↓     ↓     ↓     ↓     ↓     ↓     ↓     ↓     ↓     ↓     ↓     ↓     ↓     ↓     ↓     ↓     ↓     ↓     ↓     ↓     ↓     ↓     ↓     ↓     ↓     ↓     ↓     ↓     ↓     ↓     ↓     ↓     ↓     ↓     ↓     ↓     ↓     ↓     ↓     ↓     ↓     ↓     ↓     ↓     ↓     ↓     ↓     ↓ | Varabiyar                   |                | /home/pi                              |
| 🗄 🖸 Documents 🛛 🔹 💈                                                                                                    | xarchiver<br>アプリケーションで閉く(W) |                |                                       |
| 🛢 🔽 Downloads                                                                                                    |                             |                | ● 至 C の J ア 1 ル<br>○ 遅 択 された ファイル     |
| <サプフォルダはありません 指定先にファイルを展開(X)                                                                                                    |                             |                |                                       |
| 🕀 🖪 Music                                                                                                    |                             |                | オプション                                 |
| 🕀 🔤 Pictures                                                                                                    | 切り取り(T)                     |                |                                       |
| 🕀 🕐 Public 🗸 🗸                                                                                                    | コピー(C)                      |                | ◎ ノアイルを元主な八人で展開9 る □ ファイルタイムスタンプを更新する |
| WeblOPi-0.7.1.tar.gz" (208.9 KiB) Tar アー:                                                                                                    | ゴミ箱へ移動(T)                   | (合計: 14.3 GiB) | □ 既存のファイルを新しくする                       |
|                                                                                                    | バスをコヒーする(T)                 |                | □ 存在する ファイルを更新する                      |
|                                                                                                    | ファイル名の変更(R)                 |                | パスワード:                                |
|                                                                                                    | ファイルのプロパティ(E)               |                | キャンセル(C) 😂 展開(E)                      |

内部に WebIOPi 関連ファイルが展開されます。

## ② WeblOPi にパッチを当てる(RaspberryPi2, RaspberryPi3 で必要)

LxdeTerminal を起動し、

- \$ cd WebIOPi-0.7.1
- でWebIOPi-0.7.1ディレクトリに入ったのち、

\$ wget https://raw.githubusercontent.com/doublebind/raspi/master/webiopi-

pi2bplus.patch

にてパッチファイル (修正ファイル)をダウンロードします。

\$ patch -p1 -i webiopi-pi2bplus.patch

にてパッチを当てます。

## ③ インストールスクリプトの実行

#### \$ sudo ./setup.sh

にてインストールスクリプトを実行します。最後にインターネットアクセスをn で答えて終了。

```
Do you want to access WebIOPi over Internet ? [y/n]
```

n

WebIOPi successfully installed

④ WeblO サービスのダウンロードとインストール

\$ wget https://raw.githubusercontent.com/neuralassembly/raspi/master/ webiopi.service

webiopi.serviceを /etc/systemd/system/に移動

\$ sudo mv webiopi.service /etc/systemd/system/

#### 3. WeblOPi サーバーの起動

ここまでインストールできたら、デバッグモードで WebIOPiの起動と終了をしてみます。(他の起動 方法については、この手引きの最後に記載してあります。)

**\$ sudo webiopi -d -c /etc/webiopi/config** 終了は ctrl-C を押します。

#### RasPiのネットワークアドレスを調べる

次に Wi-Fi ルーターから DHCP で割り振られた Raspi のアドレスを 1xdeTerminal から以下のコマ ンドで調べます。

\$ ifconfig

| eth0  | Link encap:イーサネット ハードウェアアドレス xx:xx:xx:xx:xx |
|-------|---------------------------------------------|
|       |                                             |
| lo    | Link encap:ローカルループバック                       |
|       |                                             |
| wlan0 | Link encap:イーサネット ハードウェアアドレス xx:xx:xx:xx:xx |

inet アドレス:192.168.xx.xx ブロードキャスト:192.168.1.255 マス ク:255.255.255.0 この中の wlan0 の後の inet アドレス: **192.168.xx.xx** が RasPi のアドレスです。これを控えてお いてください。

ここで、**inet-address** がない場合、Wi-Fi ルーターが作動していない、RasPi の Wi-Fi が設定され ていないなどの可能性があります。

## ブラウザから RasPi の WebIOPi にアクセスする

Wi-Fi に接続されたパソコン、スマホなどから

#### http://192.168.xx.xx:8000/

にアクセスすると下のようなウィンドウが開き WebIOPi へのアクセスの認証を求められます。

| 192.168.1.34.8000                             | × 🖓 Raspberry Piで学ぶ電子 🛛 × 🔁 「Raspberry Piで学                                                     | 牟ぶ電 |
|-----------------------------------------------|-------------------------------------------------------------------------------------------------|-----|
| $\leftrightarrow$ $\rightarrow$ X (i) 192.168 | 1.34:8000                                                                                       |     |
|                                               | 認証が必要<br>http://192.1681.34.8000 にはユーザー名とパスワードが必要です。<br>このサイトへの接続は保護されていません<br>ユーザー名:<br>パスワード: | ×   |
|                                               | <b>ログイン</b> キャンセル                                                                               | ]   |

ここで、ユーザー名: webiopi パスワード:raspberry を入力してログインします。 すると下のようなデモページが表示されれば成功です。

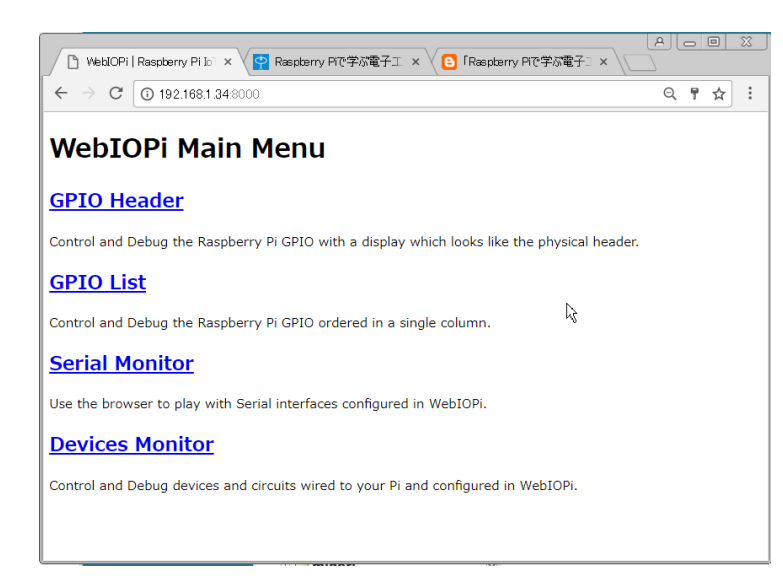

ここで GPIOHeader のページから RaspberryPi の GPIO ピンを遠隔で操作することができますが、 ここでは詳しくは触れません。(ここではピンのコントロールではなく、USB の通信を使うため) 関心 のある方は WebIOPi 関連のホームページをごらんになって下さい。)

### 4. RaspberryPi上に ArduinoIDE をインストール

次に Arduino のプログラム統合開発環境 ArduinoIDE(linux 版)を RasPi 上にダウンロード、インス トールします。Terminal から次のようにタイプしてください。

- \$ sudo apt-get update
- \$ sudo apt-get install arduino

最後に[y/n]を聞いてくるので y で答えます。 インストールが完了したら、Desktop のメニューから

#### プログラミング>arduino IDE

で arduinoIDE を起動し、終了しておきます。すると/home/pi の下にディレクトリ sketchbook と、さらにその下にディレクトリ libraries が作られることを確認しておきます。 保存したプログラムは sketchbook ディレクトリ内に、取り込んだライブラリは library ディレクト リ内に保存されます。

#### 5. ZumoMotors のライブラリを GitHub からダウンロード

#### \$ git clone https://github.com/pololu/zumo-shield.git

上記コマンドにより/home/pi/内に Zumo 関連のファイルがダウンロードされます。 /home/piの下にディレクトリ Zumo-shield、その下に6つのディレクトリが作られるます。

Pushbutton QTRSensors ZumoBuzzer ZumoExamples

ZumoMotors ZumoReflectanceSensorArray

このうちの ZumoMortors をフォルダごと /home/pi/sketchbook/libraries の中に コピーします。 /home/pi にいるとして

\$ cp -r zumo-shield/ZumoMotors sketchbook/libraries

これで Zumo Motor Library が ArduinoIDE にセットされました。

6. Arduino Leonardo に RasPi 上の ArduinolDE からモーターコントロールのプログラムを書き込む 右が ZumoMotor ライブラリを使って RasPi からコマンドを受け取るプログラムです。

これは USB を通じて RasPi から送られて きたコマンド ('s'停止、'F'前進、'L' 左、'R'右、'B'後退)を受け取り、ZumoMotor ライブラリを使用してモーターを制御するも のです。

Zumo モーターライブラリの関数である

**setLeftSpeed()、setRightSpeed()**は -400(後退)から+400(前進)まで(0は停 止)スピードを設定できます。ライブラリは Arduinoの4本のピン 7,8,9,10に接続さ れたモーターコントローラーIC を介して左 右のモータを制御しています。7,8 ピンの HIGH,LOW デジタル制御で左右の前進後退を 決定し、9,10 ピンのアナログ出力(PWM)で左 右の回転速度を決めています。

```
#CommandReceiver.ino
#include <ZumoMotors.h>
#define SP 160 //Speed
ZumoMotors motors;
void setup(){
 Serial.begin(9600);
 pinMode(13, OUTPUT);
}
void setSpeed(int left, int right) {
 motors.setLeftSpeed(left);
 motors.setRightSpeed(right);
}
void loop(){
 if(Serial.available()>0){
   int ch = Serial.read();
   switch( ch ) {
     case 'S': setSpeed(
                           Ο,
                                0 ); break;
     case 'F': setSpeed( SP,
                               SP ); break;
     case 'L': setSpeed(
                           0, SP); break;
     case 'R': setSpeed( SP,
                                0 ); break;
     case 'B': setSpeed( -SP, -SP ); break;
     case '1': digitalWrite(13, HIGH); break;
     case '0': digitalWrite(13, LOW ); break;
   }
   delay(2);
 }
}
```

7. ArduinoIDE でマイコンボード、シリアルポートを設定する

プログラムを書き込むときは Arduino IDE のメニューから ツール>マイコンボード

>Arduino Leonardo

ツール>シリアルポート

>/dev/ttyACM0

を指定します。

上のプログラムを Arduino IDE に打ち込み、

**CommandReceiver**の名前で保存します。 保存すると、

/home/pi/sketchbook/CommandReciever.ino

として保存されます。

IDE のメニューからマイコンボードに書き込む (→右矢印)を選んで、Arduino にプログラムを

書き込みます。

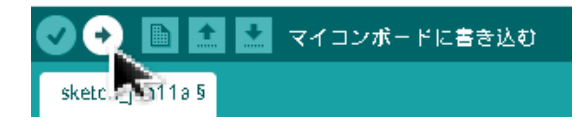

## 8. Raspi 上の Python から Serial を通じて Zumo が動くか試す

ここでは RasPiの Python から USB (serial) を使ってコマンドを Arduino に送り、それを受け取って Zumo が動作するか試すことが目的です。

**RasPi** デスクトップから メニュー>プログラミング>python 2(IDLE)を起動 右の Python プログラムを打ち込み、

ファイル名 SerialTest.py で

**/home/pi/wifi-project** ディレクト リに保存します。

※注意:後から Arduino を接続するとシリア ルポートが変化してコマンドを送ることが できなくなることがあります。RasPiの電源 を投入する前に USB ケーブルで Arduino を 接続しておいてください。

成功すれば、Zumo は前進、後退、右旋回、 左旋回を繰り返します。

キーボードから Ctrl-C で止めてください。

```
# -*- coding: utf-8 -*-
# SerialTest.py
import serial
import time
ser = serial.Serial('/dev/ttyACM0', 9600 )
try:
   while True:
       ser.write('F')
       time.sleep( 1 )
       ser.write('B')
       time.sleep( 1 )
       ser.write('S')
       time.sleep( 3 )
       ser.write('L')
       time.sleep( 1 )
       ser.write('R')
       time.sleep( 3 )
except KeyboardInterrupt:
   print "Ctrl-C Pushed."
   pass
ser.write('S')
print "Finished."
```

#### 9. RaspiOnZumo 用 WebIOPi 作業ディレクトリを作る

**/home/pi**の下に wifi-project を作り、さらにその下に html と python を作ります。

```
$ mkdir wifi-project
```

```
$ cd wifi-project
```

\$ mkdir html

```
$ mkdir python
```

 $\mathbf{cd}$ 

```
$ (/home/piにもどりました)
```

その結果、次のようなディレクトリができあがります。

```
/home/pi
```

```
|---/wifi-project
|---/html
|---/python
```

# 10. コントローラーの Web Page 作成

/home/pi/wifiprojectの下の
Html ディレクトリ中に
ファイル名
index.html で右のフ
ァイルを作成します。

/home/pi/wifiproject/pythonのデ
ィレクトリ内に
script.py という名
の空ファイルを作成し
ます。(本来はここに
python プログラムを
書き込みますが、今回は
何もないので空ファイ
ルということになりま
す。)

<html> <head> <meta charset="UTF-8"> <title>ZUMO CONTROLLER</title> <script type="text/javascript" src="/webiopi.js"></script> <script type="text/javascript"> var serial; webiopi().ready(init); function init() { serial = new Serial("usb1"); function fwrd() { serial.write("F"); function left() { serial.write("L"); 3 function stop() { serial.write("S"); function rigt() { serial.write("R"); function back() { serial.write("B"); } </script> <style type="text/css"> button { //display: inline; margin: 5px 5px 5px 5px; width: 200px; height: 100px; border-radius: 10px; font-size: 24pt; font-weight: bold; body { background-color:#C0C0C0: #fwrd{ color: blue; background-color:#808080; #left{ color: yellow; background-color:#808080; #stop{ color: red: background-color:#FFFFFF; . #rigt{ color: yellow; background-color:#808080; , #back{ color: blue; background-color:#808080; , #on { color: red; background-color:#FFFFFF; #off { color: black; background-color:#FFFFFF; } </style> </head> <body> <div align="center"> </br> <h1>ZumoMotor Controller</h1> <button id="fwrd" type="button" onClick="fwrd()">FWRD</button> </br> <button id="left" type="button" onClick="left()">LEFT</button>
<button id="stop" type="button" onClick="stop()">STOP</button>
<button id="rigt" type="button" onClick="rigt()">RIGT</button> </br> <button id="back" type="button" onClick="back()">BACK</button> </br> </div> </body> </html>

#### 11. /etc/webiopi/config の書換え

webiopi 起動時に参照される config ファイルの設定を書き換えます。 まず、バックアップを作ります。

**\$ sudo cp /etc/webiopi/config /etc/webiopi/config.bak** つぎに内容に変更を加えます。

\$ sudo nano /etc/webiopi/config

または Desktop 環境なら leafpad エディタを使って

\$ sudo leafpad /etc/webiopi/config

変更する点は以下のとおりです。元の行には#をつけてコメントにし、そのコピーを変更します。 [SCRIPTS]

```
#myscript=/home/pi/myWebIOproject2/python/script.py
myscript=/home/pi/wifi-project/python/script.py <--スクリプト(中身は空)
[HTTP]
#doc-root = /home/pi/webiopi/examples/scripts/macros
doc-root=/home/pi/wifi-project/html <--index.htmlのあるフォルダ
# Use welcome-file to change the default "Welcome" file
welcome-file = index.html <--始めに表示する html ファイル
[DEVICES]
#usb1 = Serial device:ttyACM0 baudrate:9600 <--使用する USB</pre>
```

以上変更後上書きをします。

#### 12. webiopiを実行して、ブラウザから RaspiOnZumo をコントロールする。

- 1) Debug 実行 コマンドラインから起動します
  - \$ sudo webiopi -d -c /etc/webiopi/config Debug 実行の停止 キーボード Ctrl-C を押す。
- 2) バックグラウンドで実行します。

\$ sudo systemctl start webiopi バックグラウンドでの実行停止

\$ sudo systemctl stop webiopi

3) Raspi 起動時に自動実行させます。

\$ sudo systemctl enable webiopi 起動時実行をやめる

\$ sudo systemctl disable webiopi

WebIOPiが起動中か確認する

\$ ps ax | grep webiopi

上記1)で実行して問題がなければスマホや PC のブラウザから 4. と同様に

http://192.168.xx.xx:8000 にアクセスする。認証を求められたらユーザー:webiopi

パスワード: raspberry で答えると、右  $\leftarrow \rightarrow C$  ① 192.168.1.348000 に示すコントローラーページが現れます。

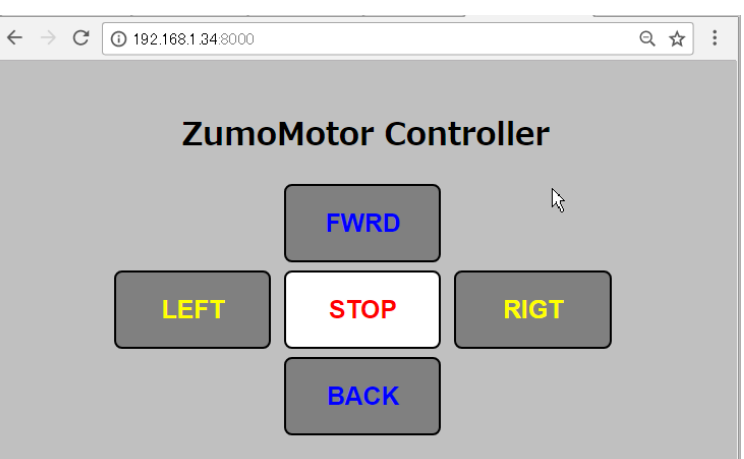

# 13. シャットダウンスイッチ

ディスプレイ、キーボードが接続できな い環境で、自動起動にするには12の 2)を使って

## \$ sudo systemctl enable webiopi

としておき、シャットダウンは /home/pi に以下の python ファイル shutdown.py として保存し ます。これは GPIO26 番と GND 間にプッシュスイッチを差し、python にスイッチ押下を検出させ て、検出したらシェルのシャットダウンを呼びます。

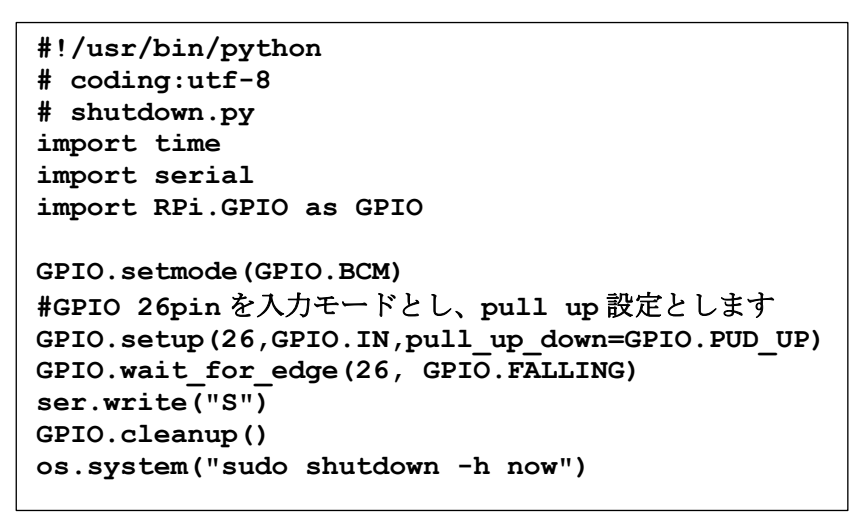

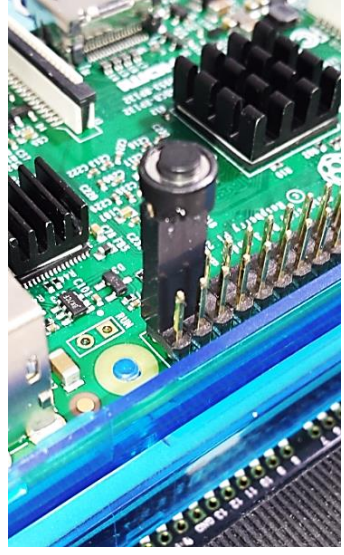

この python プログラムを RasPi 起動時に起動しておくには

/etc/rc.local

を開いて、リスト最後のほうの

exit  $\mathbf{0} \mathcal{O}$ 

前に以下のスクリプトを追加します。これでプッシュスイッチでシャットダウンができるようになり ます。

\$ sudo nano /etc/rc.local

```
· · · · ·
python /home/pi/shutdown.py #追加
exit 0
```

以上 TechShare 森